# WEBバンキングサービス

ゆうちょ銀行 画面表示について

■ 概要

1. 金融機関検索について

ゆうちょ銀行は「その他」銀行として検索が可能となります。

頭文字検索(アーン、A-Z)、金融機関名検索、金融機関コード検索の機能については、現状どおりとなります。 \*ブラウザ・モバイル共通

| 項目名   | 入力値 | 検索結果画面 表示内容                     |
|-------|-----|---------------------------------|
| 金融機関  | その他 | ゆうちょ銀行を含む、"その他"の金融機関の一覧を表示      |
| 頭文字検索 |     | ゆうちょ銀行を含む、金融機関名カナの頭文字が"ユ"から始まる金 |
|       |     | 融機関の一覧を表示                       |

### 2. 支店検索について

頭文字検索(アーロ、A-Z)、機能については、現状どおりとなります。

(i)ブラウザ

| 項目名   | 入力値  | 検索結果画面 表示内容                |
|-------|------|----------------------------|
| 頭文字検索 | 例) セ | 支店名カナの頭文字が"セ"から始まる支店の一覧を表示 |
|       |      |                            |

(ⅲ) モバイル

| 項目名   | 入力値       | 検索結果画面 表示内容                   |
|-------|-----------|-------------------------------|
| 頭文字検索 | 例) セ      | 支店名カナの頭文字が"セ"から始まる支店の一覧を表示    |
| 支店名検索 | 例)008     | 支店名カナ・漢字に"008"を含む支店の一覧を表示     |
|       | 例) ゼロゼロハチ | 支店名カナ・漢字に" ゼロゼロハチ"を含む支店の一覧を表示 |

#### 1. 金融機関検索 (ブラウザ)

金融機関検索 - 頭文字検索で「ユ」を選択した場合

①都度振込画面で「その他」を選択し、頭文字検索する画面

| 00信月        | 用金庫                |                                 |                |                     | XXXXXX             | ● ログアウト ● > X様 ご利用ありがとう<br>ご希望の取引をお過 | <b>イン画面</b><br>ございます。<br>ぽぴください。 |               |  |
|-------------|--------------------|---------------------------------|----------------|---------------------|--------------------|--------------------------------------|----------------------------------|---------------|--|
| 张高照会        |                    | ## 重い振込 💋 定期 ⑤ 外貨 💋 ローン 🧇 諸届け 🏠 |                |                     |                    |                                      | シジョン シッション 「報変更                  | ■ 取引履歴<br>照 会 |  |
| 振 込         | 振込結果照会             | 振込予約照会                          | 振込予約取消         | 振込先メンテナンス           | ζ                  |                                      |                                  |               |  |
| 込           |                    |                                 |                |                     |                    | このページのご利用フ                           | ガイド                              |               |  |
| ▲方式選択 ▶ 振込: | 先□座選択 ▶ 振込金額       | 等入力 ▶ 振込情報確認                    | 2 ▶ 振込実行結果 ▶ 1 | 辰込先口座登録結果           |                    |                                      |                                  |               |  |
|             |                    |                                 |                |                     |                    |                                      |                                  |               |  |
| 支払元口座、      | 振込先口座の逸            | ₹択万式を選んで                        | 、「次へ」ホタン?      | を押してくたまい。           |                    |                                      |                                  |               |  |
| 支払元口图       | 極の選択               |                                 | 全1             | 件数:25件 << <u>前の</u> | <u>)10件</u>   11件· | -20/25件   <u>次の1</u>                 | <u>0件</u> >>                     |               |  |
| お           | 取引店                | 科目                              |                |                     | □座番号               |                                      |                                  |               |  |
| 本店          |                    | 普通                              | 0002147        |                     |                    |                                      |                                  |               |  |
| )上野支店       |                    | 普通                              | 0000001        |                     |                    |                                      |                                  |               |  |
| ) 西町支店      |                    | 普通                              | 0000002        |                     |                    |                                      |                                  |               |  |
| ことぶき支店      |                    | 普通                              | 0000003        |                     |                    |                                      |                                  |               |  |
| )浅草支店       |                    | 普通                              | 0000004        |                     |                    |                                      |                                  |               |  |
| ) 根岸支店      |                    | 普通                              | 0000005        |                     |                    |                                      |                                  |               |  |
| )千束支店       |                    | 普通                              | 0000006        |                     |                    |                                      |                                  |               |  |
| )浅草橋支店      |                    | 普通                              | 0000007        |                     |                    |                                      |                                  |               |  |
| 」西町支店       |                    | 普通                              | 8000000        |                     |                    |                                      |                                  |               |  |
| ) 清川支店      |                    | 普通                              | 0000009        |                     |                    |                                      |                                  |               |  |
| お振込先口座      | を以下より選択            | してください。                         |                |                     |                    |                                      |                                  |               |  |
| 振込先口图       | 極の選択方式             |                                 |                |                     |                    |                                      |                                  |               |  |
| 〕登録□座       | 心                  | ノターネットバンキング                     | ブで登録した振込先      | から指定します             |                    |                                      |                                  |               |  |
|             | (当金庫) 登録           | 登録した振込先以外から選択します                |                |                     |                    |                                      |                                  |               |  |
| 登録」座以外(     | (他金融機関) 登録         | 緑した振込先以外か                       | ら選択します         |                     |                    |                                      |                                  |               |  |
| ノ           |                    |                                 |                |                     |                    | 次                                    |                                  |               |  |
| 不明な点がござい    | はしたら、〇〇信用          | 金庫のお客様センタ                       | - (電話番号:00-123 | 34-5678)までお問い合      | わせください。            |                                      |                                  |               |  |
|             | <b>せ時間け 900から1</b> | 5:00です。                         |                |                     |                    |                                      |                                  |               |  |

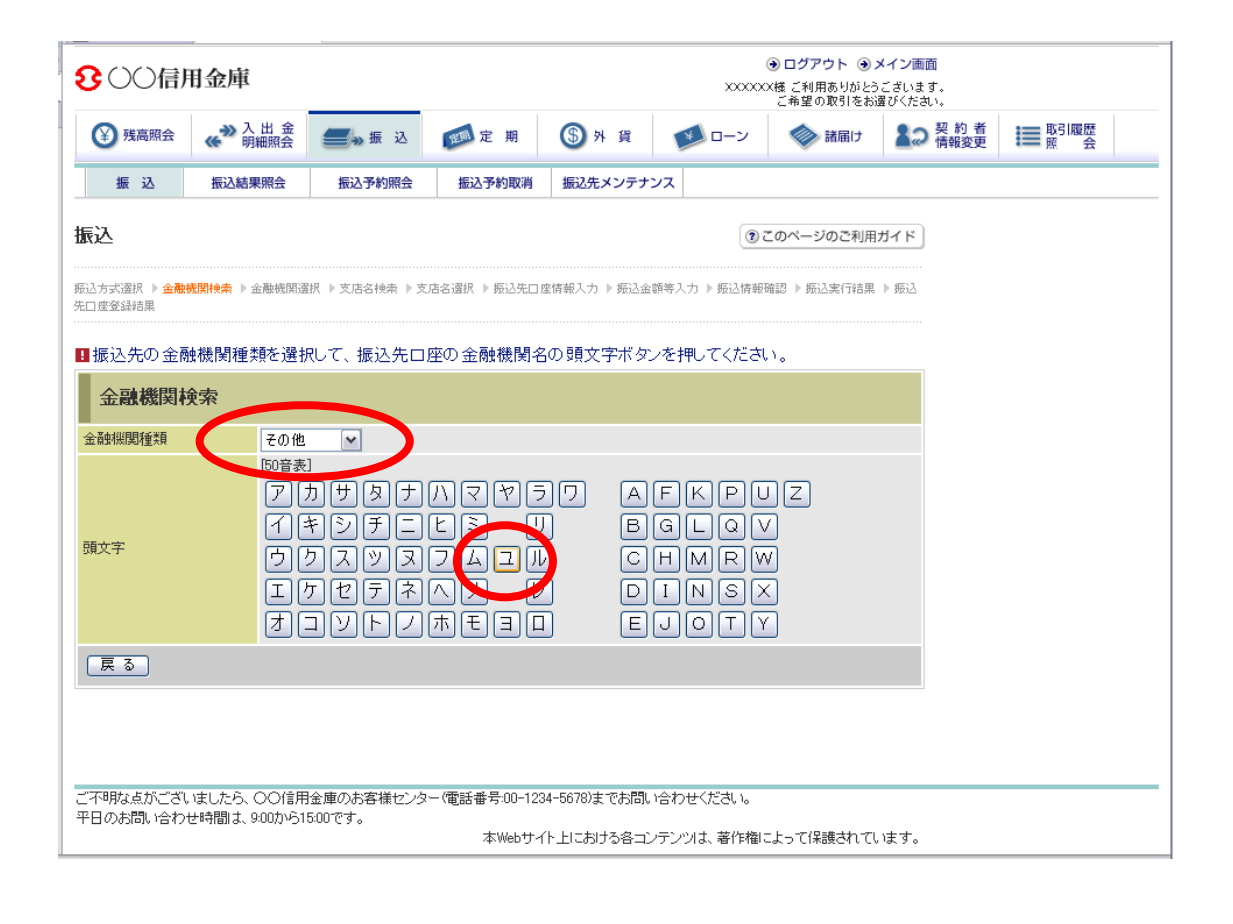

②検索結果の画面

| 300信月                  | 用金庫                   |              |                | <ul> <li>④ ログアウト ④ メイン画面</li> <li>××××××××××××××××××××××××××××××××××××</li></ul> |             |                   |                     |               |  |  |
|------------------------|-----------------------|--------------|----------------|----------------------------------------------------------------------------------|-------------|-------------------|---------------------|---------------|--|--|
| 张高照会                   |                       | 📻 🐝 振 込      | 1990年期         | ⑤外貨                                                                              | ע-ם 🚺       | 🗼 諸届け             | シジョン ション お 者 情報変更   | ■ 取引履歴<br>照 会 |  |  |
| 振 込                    | 振込結果照会                | 振込予約照会       | 振込予約取消         | 振込先メンテナン                                                                         | /ス          |                   |                     |               |  |  |
| 辰込                     |                       |              |                |                                                                                  |             | このページのご利用:        | ガイド                 |               |  |  |
| 込方式選択 ▶ 金融制<br>□ 座登録結果 | 機関検索 ▶ 金 <b>融機関</b> 遷 | 択 ▶支店名検索 ▶支店 | 店名選択 ▶ 振込先口.   | 座情報入力 ▶ 振込金額                                                                     | 簡等入力 ▶ 振込情報 | 雜認 ▶ 振込実行結果       | ▶ 振込                |               |  |  |
| 振込先の金融                 | 触機関を選択して              | 「次へ」ボタンを担    | 申してください。       |                                                                                  |             |                   |                     |               |  |  |
| 金融機関通                  | 選択                    |              | 全件数:25         | 件 <u>&lt;&lt;前の10件</u>                                                           | 11~20/25件を  | 表示中   <u>次の10</u> | <u>)(+ &gt;&gt;</u> |               |  |  |
| ⊙ゆうちょ銀行                |                       |              |                |                                                                                  |             |                   |                     |               |  |  |
| ○夕張市農業協                | 同組合                   |              |                |                                                                                  |             |                   |                     |               |  |  |
| ○ 湧別町農業協               | 同組合                   |              |                |                                                                                  |             |                   |                     |               |  |  |
| ○由仁町農業協                | 同組合                   |              |                |                                                                                  |             |                   |                     |               |  |  |
| ○湯布院町農業                | 協同組合                  |              |                |                                                                                  |             |                   |                     |               |  |  |
| 戻る                     |                       |              |                |                                                                                  |             | 次                 |                     |               |  |  |
|                        |                       |              |                |                                                                                  |             |                   |                     |               |  |  |
|                        |                       |              |                |                                                                                  |             |                   |                     |               |  |  |
|                        |                       |              |                |                                                                                  |             |                   |                     |               |  |  |
|                        |                       |              |                |                                                                                  |             |                   |                     |               |  |  |
|                        |                       |              |                |                                                                                  |             |                   |                     |               |  |  |
| 「不明な点がござい              | はしたら、〇〇信用             | 金庫のお客様センター   | - (電話番号:00-12) | 34-5678)までお問い                                                                    | 合わせください。    |                   |                     |               |  |  |
| ド日のお問い合わけ              | せ時間は、9:00から1:         | 5:UU-CF。     | 本Webサ-         | 仆上における各コン                                                                        | テンツは、著作権に   | よって保護されてい         | はす。                 |               |  |  |

## 2. 支店検索 (ブラウザ)

頭文字検索で「セ」を選択した場合

支店検索で頭文字検索する画面

|                        | 用金庫                                                                                  |                                           | ④ ログアウト ●メイン画面<br>2000000株 ご利用ありがとうございます。<br>ご希望の取引をお選びくたさい。 |                                   |                                      |             |                  |                       |  |  |
|------------------------|--------------------------------------------------------------------------------------|-------------------------------------------|--------------------------------------------------------------|-----------------------------------|--------------------------------------|-------------|------------------|-----------------------|--|--|
| ¥ 残高照会                 |                                                                                      | 🗾 🛶 振 込                                   | 庭 期                                                          | (5)外貨                             | ע-ם                                  | 🧼 諸届け       | シジョン 契約者<br>情報変更 | <b>■■</b> 取引履歴<br>照 会 |  |  |
| 振込                     | 振込結果照会                                                                               | 振込予約照会                                    | 振込予約取消                                                       | 振込先メンテナ                           | ンス                                   |             |                  |                       |  |  |
| 振込                     |                                                                                      |                                           |                                                              |                                   |                                      | このページのご利用   | ガイド              |                       |  |  |
| 振込方式選択 ▶ 金融<br>先口座登録結果 | 機関検索 ▶ 金融機関選                                                                         | 訳 ▶ 支店名検索 ▶ 支                             | 吉名選択 ▶ 振込先口.                                                 | 座情報入力 ▶ 振込金                       | 額等入力 ▶ 振込情報                          | 確認 ▶ 振込実行結果 | ▶ 振込             |                       |  |  |
| 現在の選択結果を               | 表示します。                                                                               |                                           |                                                              |                                   |                                      |             |                  |                       |  |  |
| 振込先口图                  | Ě                                                                                    |                                           |                                                              |                                   |                                      |             |                  |                       |  |  |
| 金融機関                   | ゆうちょ                                                                                 | 銀行                                        |                                                              |                                   |                                      |             |                  |                       |  |  |
| ■振込先口座の                | )支店名の頭文質                                                                             | 字ボタンを押してく                                 | ださい。                                                         |                                   |                                      |             |                  |                       |  |  |
| 支店名検索                  | E.                                                                                   |                                           |                                                              |                                   |                                      |             |                  |                       |  |  |
| 頭文字                    | 1000まま<br>ア (2<br>(1)<br>(1)<br>(1)<br>(1)<br>(1)<br>(1)<br>(1)<br>(1)<br>(1)<br>(1) | 8<br>カサタナ<br>キシチニ<br>クマツヌ<br>ナセテネ<br>コロデノ | ハマヤ:<br>ビミ !<br>フムユル<br>ヘメ レ<br>ホモヨロ                         | )   A<br>  B<br>  C<br>  D<br>  E | FKPL<br>GLQV<br>HMRW<br>INSX<br>JOTY |             |                  |                       |  |  |
| 戻る                     |                                                                                      |                                           |                                                              |                                   |                                      |             |                  |                       |  |  |
| ご不明な点がござい<br>平日のお問い合わり | いましたら、〇〇信用<br>世時間は、9:00から1!                                                          | 金庫のお客様センタ <sup> </sup><br>5:00です。         | ー(電話番号:00-12)<br>本Webサイ                                      | 34-5678)までお問い<br>(ト上における各コン       | い合わせください。<br>パテンツは、著作権に              | こよって保護されてい  | います。             |                       |  |  |

②検索結果の画面

| <mark>8</mark> ()()信)   | 用金庫                        |                            | <ul> <li>④ ログアウト</li> <li>④ メイン画面</li> <li>××××××××××××××××××××××××××××××××××××</li></ul> |                      |                    |                     |              |          |  |
|-------------------------|----------------------------|----------------------------|-------------------------------------------------------------------------------------------|----------------------|--------------------|---------------------|--------------|----------|--|
| 登 残高照会                  |                            | 📻 🛶 振 込                    | 定 期                                                                                       | (5)外貨                | ע-ם 🚺              | 🔷 諸届け               | 契約者<br>情報変更  | ■ 取引履歴 魚 |  |
| 振 込                     | 振込結果照会                     | 振込予約照会                     | 振込予約取消                                                                                    | 振込先メンテナン             | z                  |                     |              |          |  |
| 振込                      |                            |                            |                                                                                           |                      | 3 5                | このページのご利用フ          | ガイド          |          |  |
| 后达方式選択 ▶ 金融:<br>ま口座登録結果 | 機関検索 ▶ 金融機関適               | 択 ▶ 支店名検索 ▶ <mark>支</mark> | 店名選択 ▶ 振込先口 8                                                                             | 宦情報入力 ▶ 振込金額         | 等入力 ▶ 振込情報         | 確認 ▶ 振込実行結果         | ▶ 振込         |          |  |
|                         |                            |                            |                                                                                           |                      |                    |                     |              |          |  |
| 現在の選択結果を                | 表示します。                     |                            |                                                                                           |                      |                    |                     |              |          |  |
| 振込先口图                   | <u></u>                    |                            |                                                                                           |                      |                    |                     |              |          |  |
| 全耐機関                    | ゆうちょ                       | 銀行                         |                                                                                           |                      |                    |                     |              |          |  |
|                         |                            |                            |                                                                                           |                      |                    |                     |              |          |  |
| ■支店名を選択<br>             | むて 「次へ」ボタ                  | ンを押してください                  | ۱,                                                                                        |                      |                    |                     |              |          |  |
| 支店名選掛                   | R                          |                            | 全                                                                                         | :件数:25件 << <u>前6</u> | <u>D10件</u>   11件- | 20/25件   <u>次の1</u> | <u>0件</u> >> |          |  |
| ○ 成城出張所                 |                            |                            |                                                                                           |                      |                    |                     |              |          |  |
| ⊙ 世田谷出張所                | Ť                          |                            |                                                                                           |                      |                    |                     |              |          |  |
| ○瀬谷出張所                  |                            |                            |                                                                                           |                      |                    |                     |              |          |  |
| ○ 東日本貯金事                | 「務計算センター                   |                            |                                                                                           |                      |                    |                     |              |          |  |
| ○仙台支店                   |                            |                            |                                                                                           |                      |                    |                     |              |          |  |
| ○○一九出張列                 | Ť                          |                            |                                                                                           |                      |                    |                     |              |          |  |
| ○○二八出張列                 | f                          |                            |                                                                                           |                      |                    |                     |              |          |  |
| ○○二九出張所                 | Ť                          |                            |                                                                                           |                      |                    |                     |              |          |  |
| ○○一出張所                  |                            |                            |                                                                                           |                      |                    |                     |              |          |  |
| ○○一九支店                  |                            |                            |                                                                                           |                      |                    |                     |              |          |  |
| 戻る                      |                            |                            |                                                                                           |                      |                    | 次                   | <u>^  </u>   |          |  |
| ご不明な点がござい<br>平日のお問い合わ   | いましたら、〇〇信用<br>H#寺間は、000から1 | 金庫のお客様センタ                  | - (電話番号:00-123                                                                            | 4-5678)までお問いる        | 合わせください。           |                     |              |          |  |
| ㅜㅁ♡の间、겸朷                | に。41回19~3:00(か)1           | 000 09 0                   | 本Webサイ                                                                                    | 下上における各コンラ           | テンツは、著作権に          | よって保護されてい           | はす。          |          |  |

# 1. 金融機関検索 (モバイル)

頭文字検索で「ユ」を選択した場合

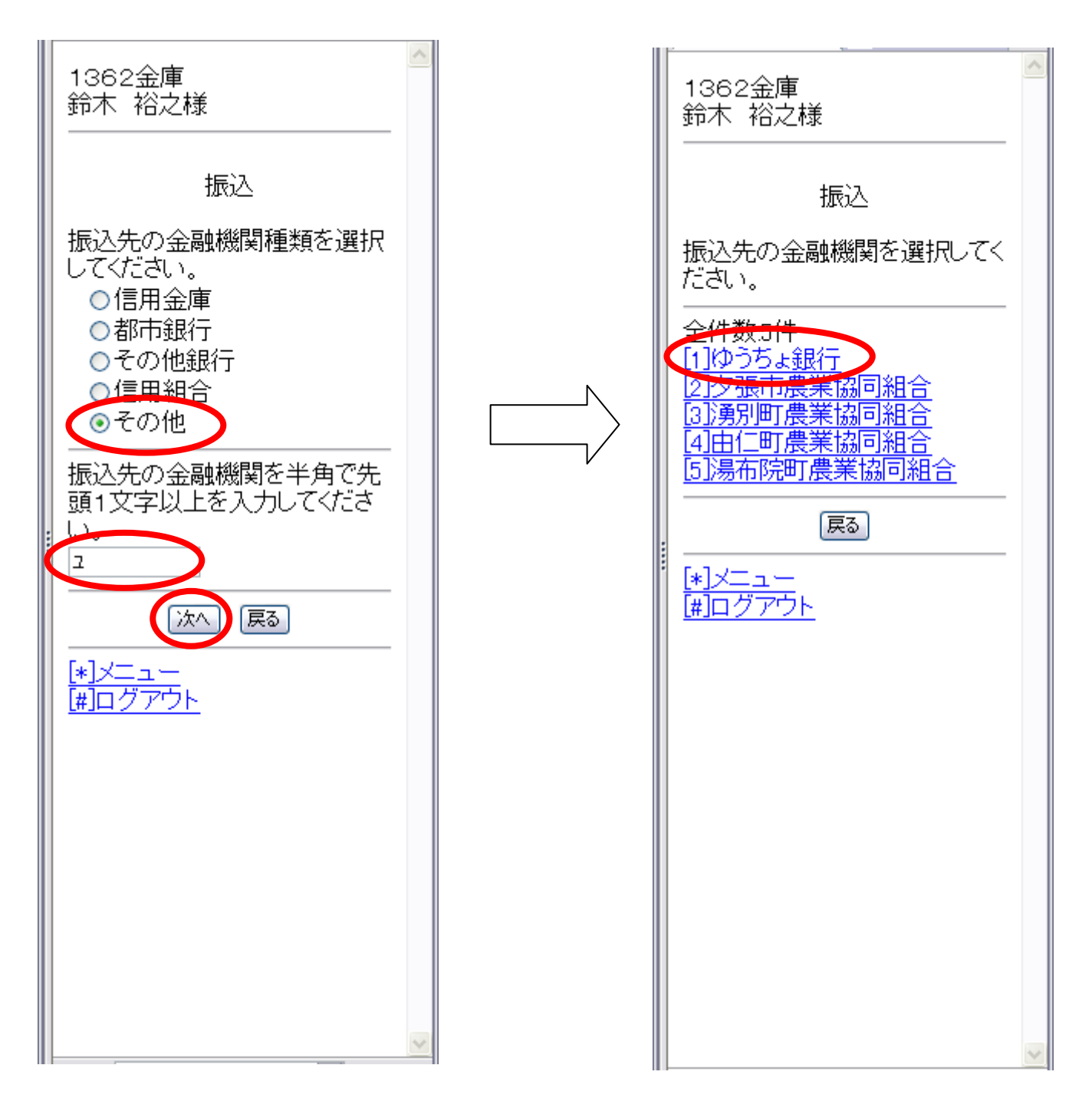

2-1.支店検索 (モバイル)頭文字検索で「008」を選択した場合 (半角数字)

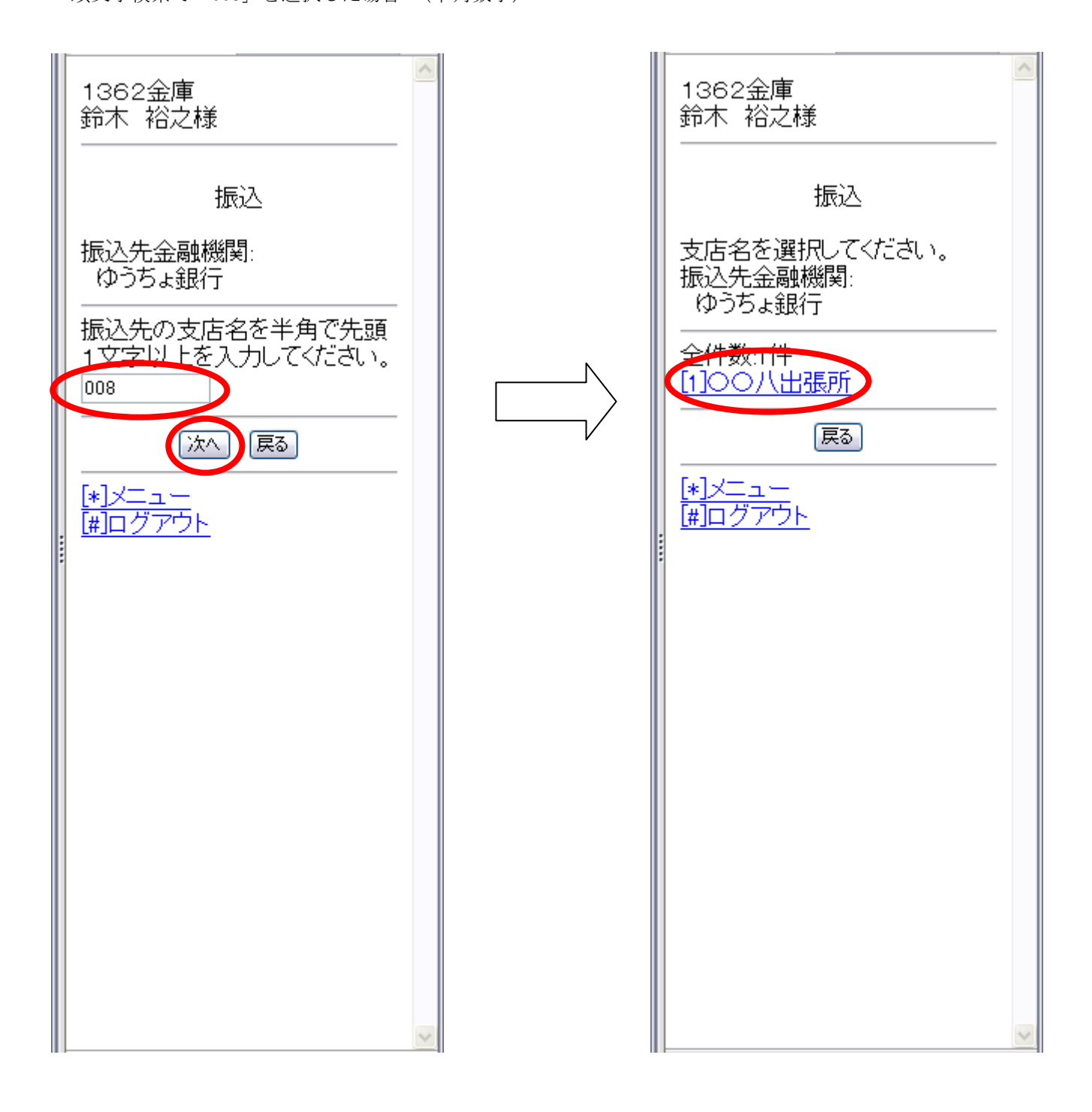

2-2. 支店検索 (モバイル)

頭文字検索で「ゼロゼロレチ」を選択した場合 (半角カナ)

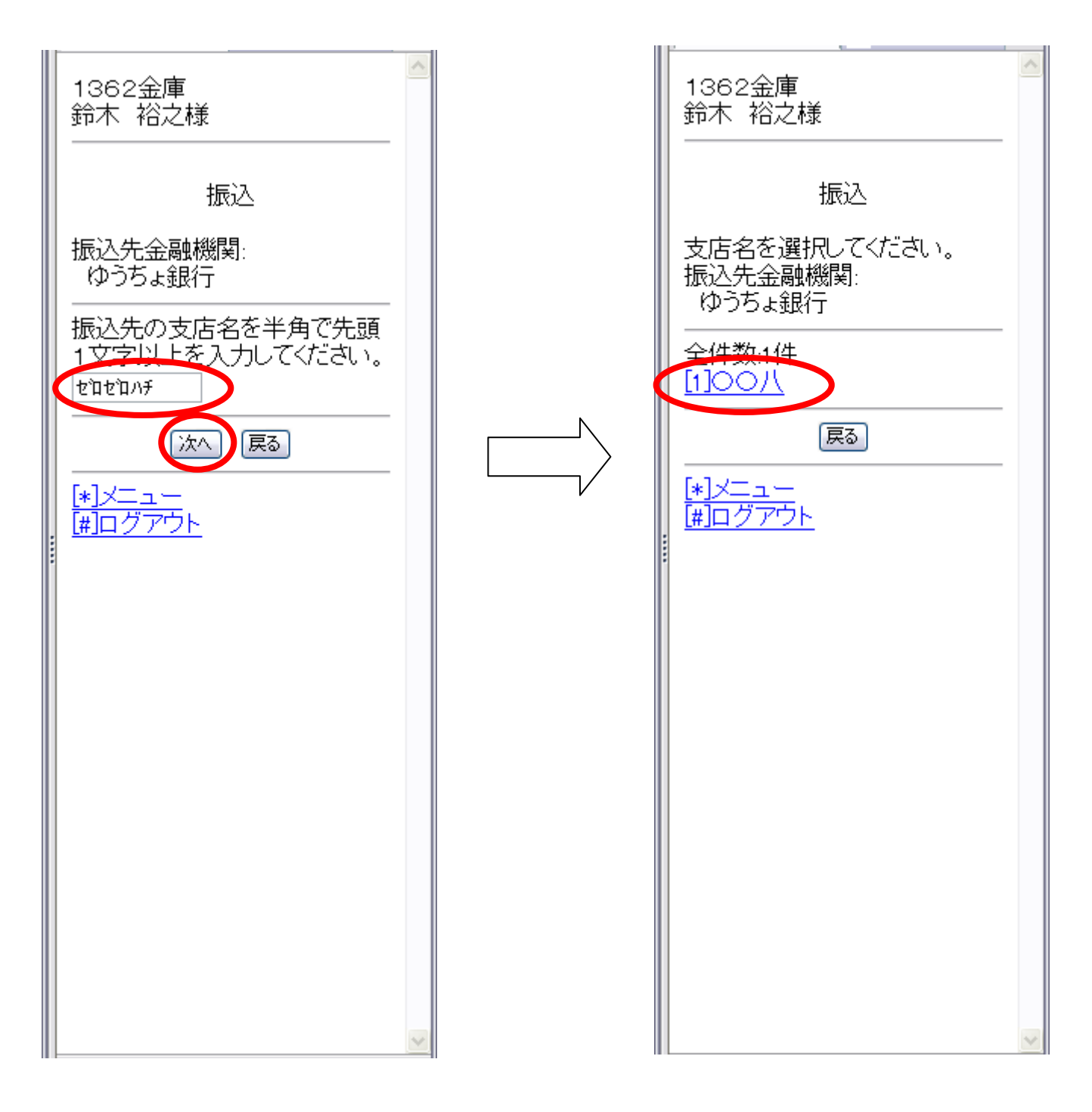